## DigiOnSound6 LE. for Princetonのインストール手順詳細

①デスクトップ画面の「スタート」をクリックし「マイコンピュータ」または「コンピューター」を選択してください。

②パソコンのCD/DVD/BDドライブに製品添付のCD-ROMを入れてください。

CD-ROMの読み込みが完了しますとボリュームラベルが「PCA-ACUP2」というメディアがマウントされますので これをダブルクリックしてください。

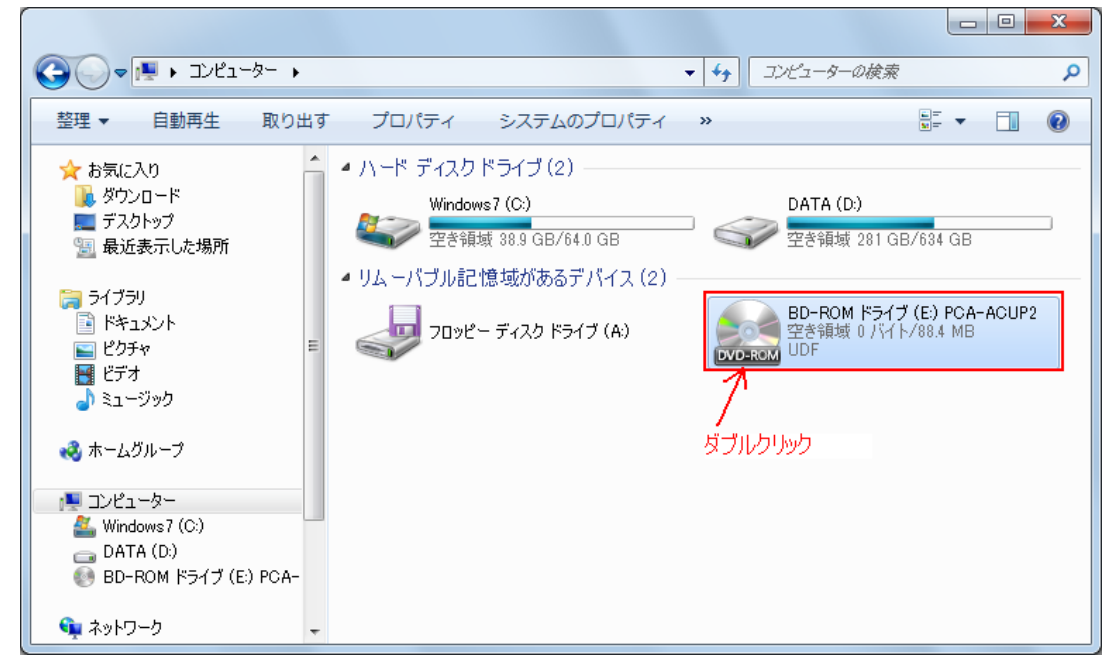

③CD-ROMの内容が表示されますので「setup.exe」をダブルクリックしてインストーラーを起動してください。 下記画面のように拡張子(.exe)が見えない場合でも、アイコンで判別できますので下記画面のアイコンファイル をダブルクリックしてください。

| C - 4- +                                                                      | BD-ROM ドライブ (E:)    | PCA-ACUP2  | •     | <ul> <li>✓</li> <li>✓</li> <li>✓</li> <li>ØE</li> </ul> | 7-ROM 18 <del>5</del> 1; | Ґ (Е) РСА-АС | :UP2@検 🔎 |
|-------------------------------------------------------------------------------|---------------------|------------|-------|---------------------------------------------------------|--------------------------|--------------|----------|
| 整理 ▼ 共有 ▼                                                                     |                     |            |       |                                                         |                          | • *          |          |
| ★ お気に入り<br>様 ダウンロード<br>■ デスクトップ<br>③ 最近表示した場所<br>○ ライブラリ<br>○ いた。いた。          | setup               | data 1 hdr | data2 | layout bin<br>ISSetup Prer                              | data 1                   | setup.inx    | setup    |
| <ul> <li>■ ドギュメント</li> <li>■ ピクチャ</li> <li>■ ビデオ</li> <li>■ ミュージック</li> </ul> | <b>メ</b><br>ダブルクリック |            |       | equisites                                               |                          |              |          |
| ・ ペ ホームグループ<br>「果 コンピューター<br>                                                 |                     |            |       |                                                         |                          |              |          |
| & Windows7 (C:)                                                               | -                   |            |       |                                                         |                          |              |          |

④setup.exeをダブルクリック後、Windows7やVistaでは下記のような「ユーザーアカウント制御」のダイアログが 表示される場合があります。

この場合は「はい」ボタンをクリックしてインストールを続行させてください。

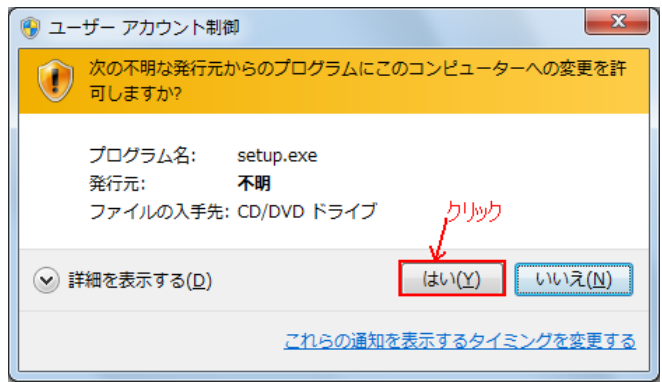

## ⑤また、次に下記のようなダイアログが表示された場合は、「インストール」ボタンをクリックしてください。

| DigiOnSound6 L.E. for Princeton - InstallShield Wizard |                                                                                                    |  |
|--------------------------------------------------------|----------------------------------------------------------------------------------------------------|--|
| <mark>さ</mark> Digic<br>要で                             | DnSound6 L.E. for Princeton をコンピュータにインストールするには、以下のアイテムが必<br>す。「インストール」をクリックして、これらの要件のインストールを開始します。 |  |
| ステータス                                                  | 要件                                                                                                 |  |
| 待機中                                                    | Microsoft Visual C++ 2008 SP1 Redistributable Package ATL Security Update x86                      |  |
|                                                        | クリック<br>レ<br>インストール<br>キャンセル                                                                       |  |

⑥インストーラーの画面が表示されますので、「次へ」ボタンをクリックしてください。

| DigiOnSound6 L.E. for Princeton                                | Setup                                                                                                    |  |
|----------------------------------------------------------------|----------------------------------------------------------------------------------------------------|--|
|                                                                | DigiOnSound& L.E. for Princeton セットアッフペムようこそ                                                                            |  |
|                                                                | このプロゲラムは、DigiOnSound6 L.E. for Princeton をコンピュータに<br>インストールします。このセットアップ プログラムを実行する前に、すべての<br>Windowsプログラムを終了することを推奨します。 |  |
|                                                                |                                                                                                    |  |
|                                                                | <b>クリ</b> ック<br>1                                                                                                    |  |
| < 戻る(B) 次へ (N)> +++>セル (A)> (A)> (A)> (A)> (A)> (A)> (A)> (A)> |                                                                                                    |  |

## ⑦使用許諾契約の画面が表示されますので、契約文章をご確認ください。 同意いただける場合「はい」ボタンをクリックしてください。

| DigiOnSound6 L.E. for Princeton Setup                                                                                                    |
|----------------------------------------------------------------------------------------------------|
| 使用許諾契約<br>次の製品使用許諾契約を注意深くお読みください。                                                                                                    |
| 契約の残りの部分を読むには、[Page Down]キーを押してください。                                                                                                    |
| 本ソフトウェアをセットアップ(インストール)する前に必ずお読みください。<br>本ソフトウェアをセットアップ(インストール)すると、本契約の内容を承諾したことになります。本契約の内容に<br>同意できない場合は、本ソフトウェアのセットアップ(インストール)を行わないでください。 |
| 使用許諾契約書<br>本使用許諾契約書(以下、「本契約書」)は、株式会社デジオン(以下、「弊社」)が提供するソフトウェアに                                                                               |
| 関する使用条件を定めるものです。<br>第1条(定義)                                                                                                    |
| 使用許諾契約の全条項(に同意しますか? [いいえ]を選択するとセットアッフが終了されます。<br>DigiOnSound6 L.E. for Princeton をインストールするには、この使用許諾契約に同意が必要<br>です。<br>InstallShield         |
|                                                                                                    |

⑧ユーザ名とシリアル番号を入力して「次へ」ボタンをクリックしてください。

| DigiOnSound6 L.E. for Princeton Setup            | ×     |
|--------------------------------------------------|-------|
| <b>ユーサ<sup>*</sup>諸報</b><br>情報を入力してください。         | XX    |
| ユーザ名、会社名、および製品のシリアル番号を入力してから、D欠へJ本タンをクリッウしてください。 |       |
| ユーザ名(山):                                         |       |
| ユーザ名を入力してください                                    |       |
| 会社名( <u>O</u> ):                                 |       |
|                                                  |       |
| シリアル番号( <u>S</u> ):                              |       |
| CDケースに添付のシリアルを入力してください                           |       |
|                                                  |       |
| InstallShield<br>く戻る(B) 次へ (N)>                  | キャンセル |

⑨インストール先のフォルダを変更する場合は「参照」ボタンをクリックしてインストール先を指定してください。 インストール先が決まりましたら「次へ」ボタンをクリックしてください。

| DigiOnSound6 L.E. for Princeton Setup                                 | ×                                      |
|-----------------------------------------------------------------------|----------------------------------------|
| <b>インストール先の選択</b><br>ファイルをインストールするフォルタを選択します。                         | NEX.                                   |
| セットアッフでは、次のフォルダで DigiOnSound6 L.E. for Princeton をインストールします。          |                                        |
| このフォルダへのインストールは、し欠へ]ホタンをクリックします。                                      |                                        |
| 別のフォルダヘインストールする場合は、[参照]ボタンをクリックしてフォルタを選択してください。                       |                                        |
| インストール先のフォルダ<br>C:¥Program Files¥DigiOn¥DigiOnSound& LE for Princeton | 参照( <u>B</u> )                         |
| InstallShield                                                         | ====================================== |

⑩ショートカットを作成する箇所にチェックが入っているのを確認し、「次へ」ボタンをクリックしてください。

| DigiOnSound6 L.E. for Princeton Setup                                | x                                 |
|----------------------------------------------------------------------|-----------------------------------|
| ショートカットの作成                                                           |                                   |
| DigiOnSound6 L.E. for Princeton のショートカットを作成しますか?                     |                                   |
| <ul> <li>✓ ショートカットをデスクトップに作成</li> <li>✓ ショートカットをクイック起動に作成</li> </ul> |                                   |
| InstallShield (東장(日)                                                 | クリック<br>・<br>・<br>次へ(N)><br>キャンセル |

⑪インストール完了の画面が表示されますので、このまま「完了」ボタンをクリックしてください。

「DigiOnSound6 L.E. for Princeton を起動する」にチェックが入っている場合、このままDigiOnSound6 L.E. for Princetonが起動します。

| DigiOnSound6 L.E. for Princeton Setup |                                                   |  |
|---------------------------------------|---------------------------------------------------|--|
| 2                                     | InstallShield Wizard の完了                          |  |
|                                       | DigiOnSound6 L.E. for Princeton のセットアップが終了しました。   |  |
|                                       | この後、DigiOnSound6 L.E. for Princeton を起動することができます。 |  |
|                                       | ☑ DigiOnSound6 L.E. for Princeton を起動する           |  |
|                                       | ելիուն                                            |  |
|                                       |                                                   |  |
| (戻る(日) 完了 キャンセル                       |                                                   |  |

以上。